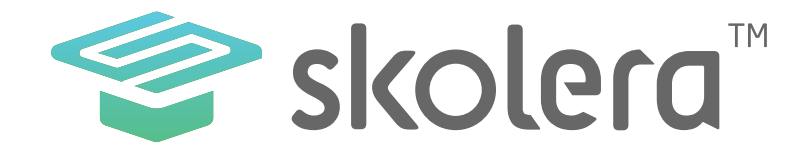

## تواصل الطلاب مع المعلمين في نظام سكوليرا للتعليم الالكتروني

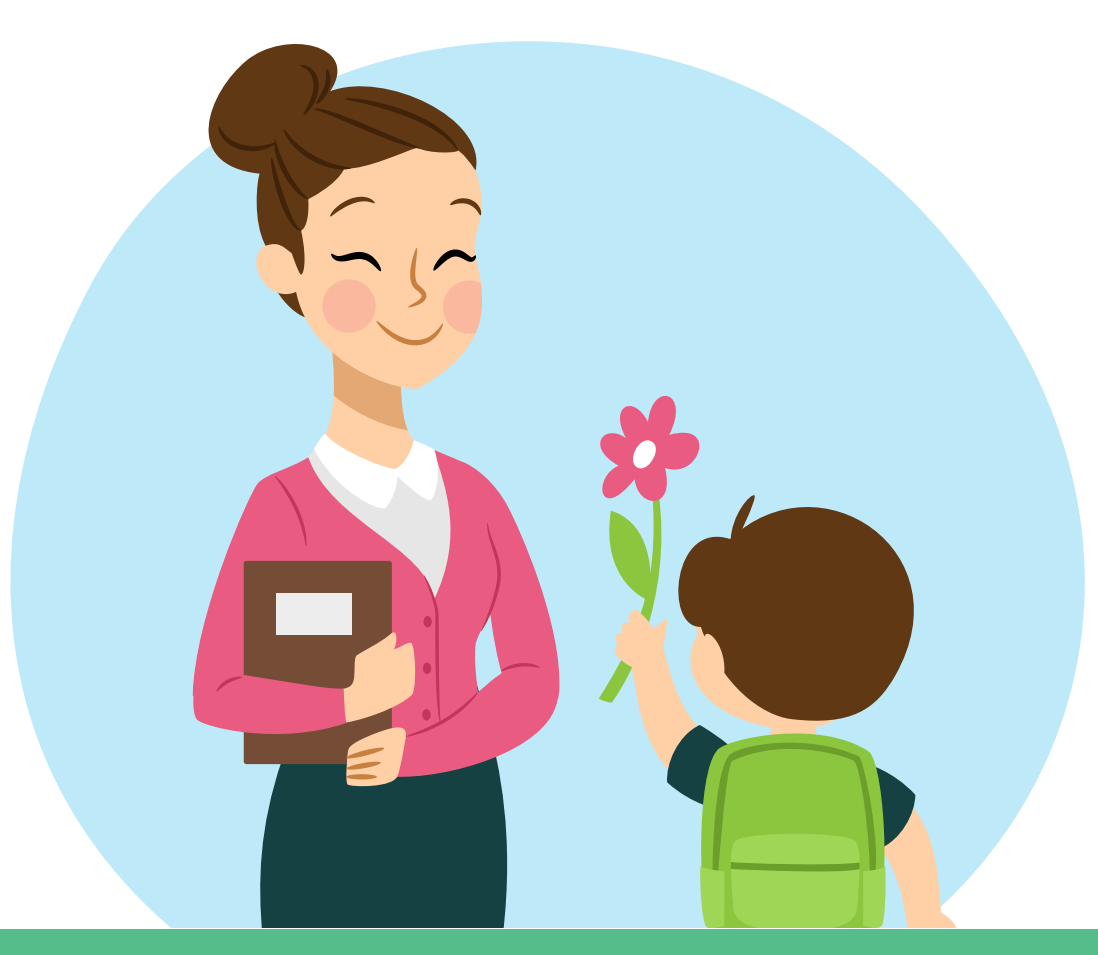

www.skolera.com

- إذابة الحواجز فيما بين المعلم و طلابه أحد أهم العناصر لنجاح توصيل المعلومات و كذلك تطوير المستوى الدراسي للطالب من خلال التواصل المباشر فيما بينهم ن و حيث أن التعليم التقليدي اقتصر على الطالب التواصل مع معلميه داخل الصف الدراسي فقط و لكن مع التلاحق و التسارع الحكنولوجي للزمن و استحداث أنظمة التعليم الإلكترونية أصبح من الممكن تواصل الطالب مع معلمين أكثر سهولة ليتمكن من التواصل في أي وقت و من أي مكان.

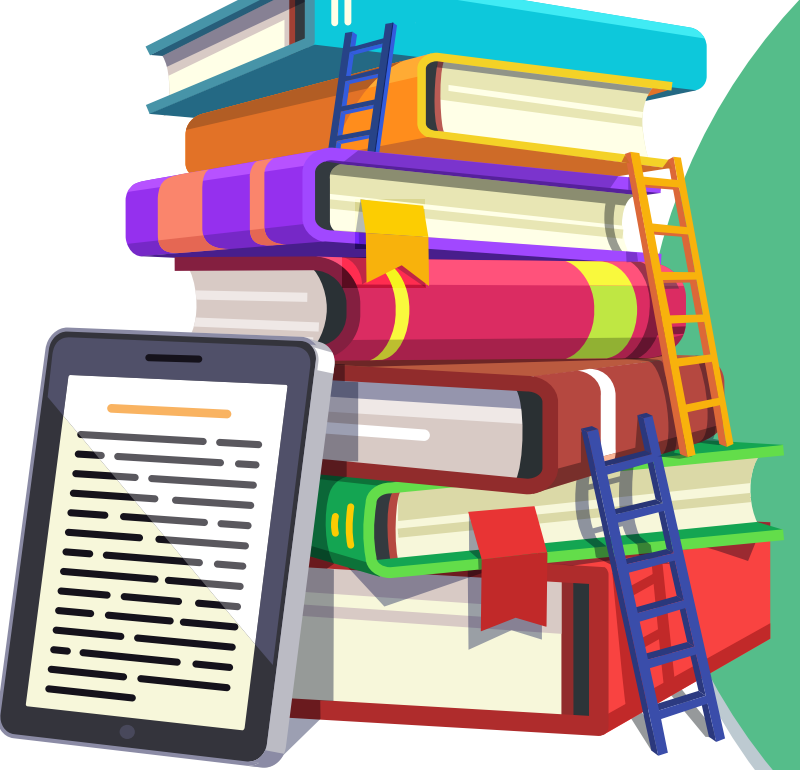

لذلك عملت منصة سكوليرا للتعليم الإلكتروني على تدعيم التواصل بين الطالب و المعلم من خلال إضافة الأدوات التي تُسهل ذلك و أصبح التواصل فيما بينهم أكثر يسراً و إيجابية.

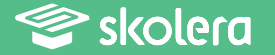

نظام سكوليرا يتيح للمدرسين والطلاب و أولباء الامور الحصول على نسخة تجريبية مجانية لتجربة النظام بشكل واقعى والتعرف على خصائصه وذلك من خلال الضغط هنا.

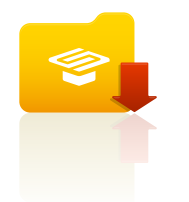

## https://www.skolera.com/ar/RequestDemo.aspx

يمكنك أيضا مشاهدة فيديو شرح عملى لكيفية تواصل الطلاب مع المعلمين في نظام سكوليرا للتعليم الالكتروني .أضغط هنا لمشاهدة الفيديو.

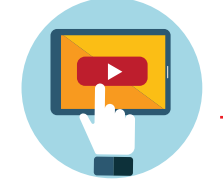

https://www.skolera.com/ar/RequestSupport.aspx

ملحوظة: ستجد الفيديو بعنوان " كيفية تواصل الطلاب مع المعلمين في نظام سكوليرا للتعليم الالكتروني " في الجزء الخاص بمصادر الطالب في صفحة المصادر التعليمية .

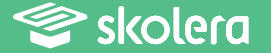

بداية يمكن للطالب الاطلاع على الرسائل و الاشعارات المدرسية التي تصله من خلال الآتي :

• بعد القيام بعملية تسجيل الدخول .... من الصفحة الرئيسية قم باختيار قائمة " تواصل " .

• ثم قم بالضغط على " الرسائل " لتتمكن من الاطلاع على الرسائل المرسلة لك من المعلمين والمتعلقة بملاحظات معينة على أداء أو سلوك أو تكليف بمهمة ما .

• و للاطلاع على الإشعارات و الإعلانات المدرسية الخاصة بالأحداث قم بالضغط على " الإعلانات " من قائمة تواصل لتتمكن من ذلك أيضاً .

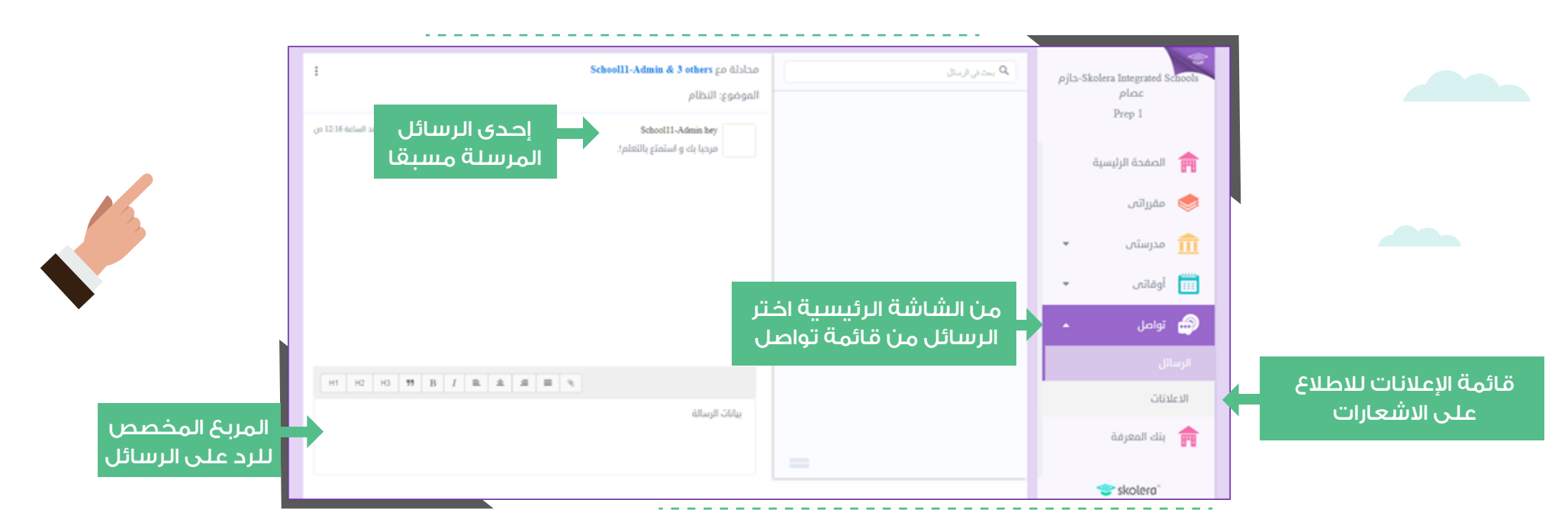

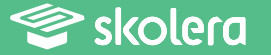

أما في حالة رغبة الطالب في التواصل مـَح أحد معلميه للاستفسار عن شيء ما متعلق بالمقررات الدراسية فعليه القيام بالآتي :

ا. من الصفحة الرئيسية لواجهة الطالب قم بالضغط على قائمة " مقرراتي " ثم اختر المقرر الذي ترغب في التواصل مع معلمه.

٢. من أعلى الشاشة و من القوائم التي أمامك قم باختيار " اسأل المعلم " و هو المعلم المسؤول عن المقرر الذى اخترته.

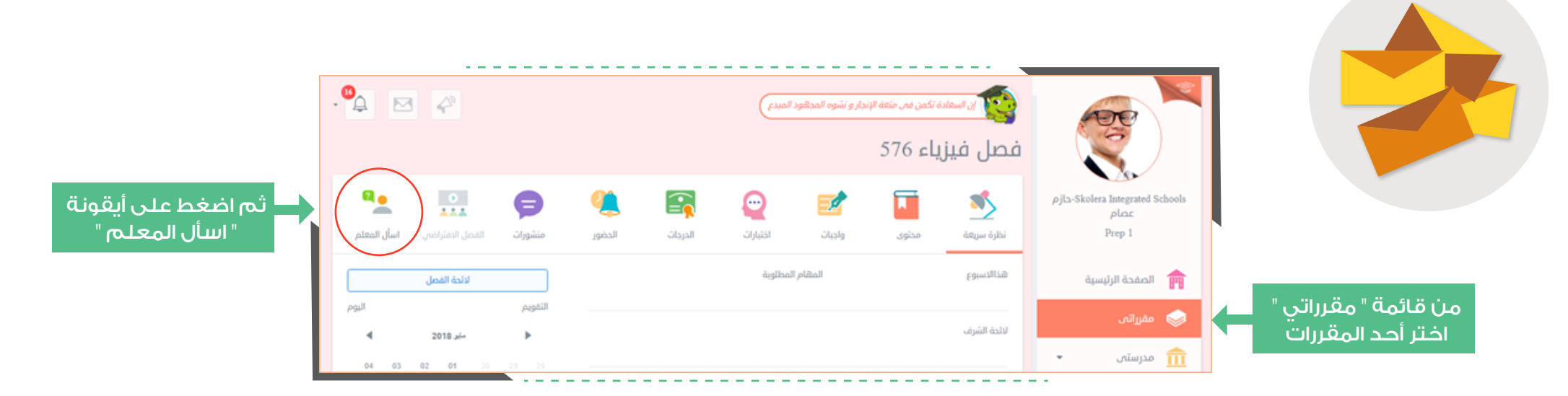

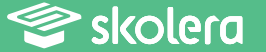

٣. ستفتح الآن الصفحة الخاصة بإرسال الرسائل من خلالها قم بالتالي :

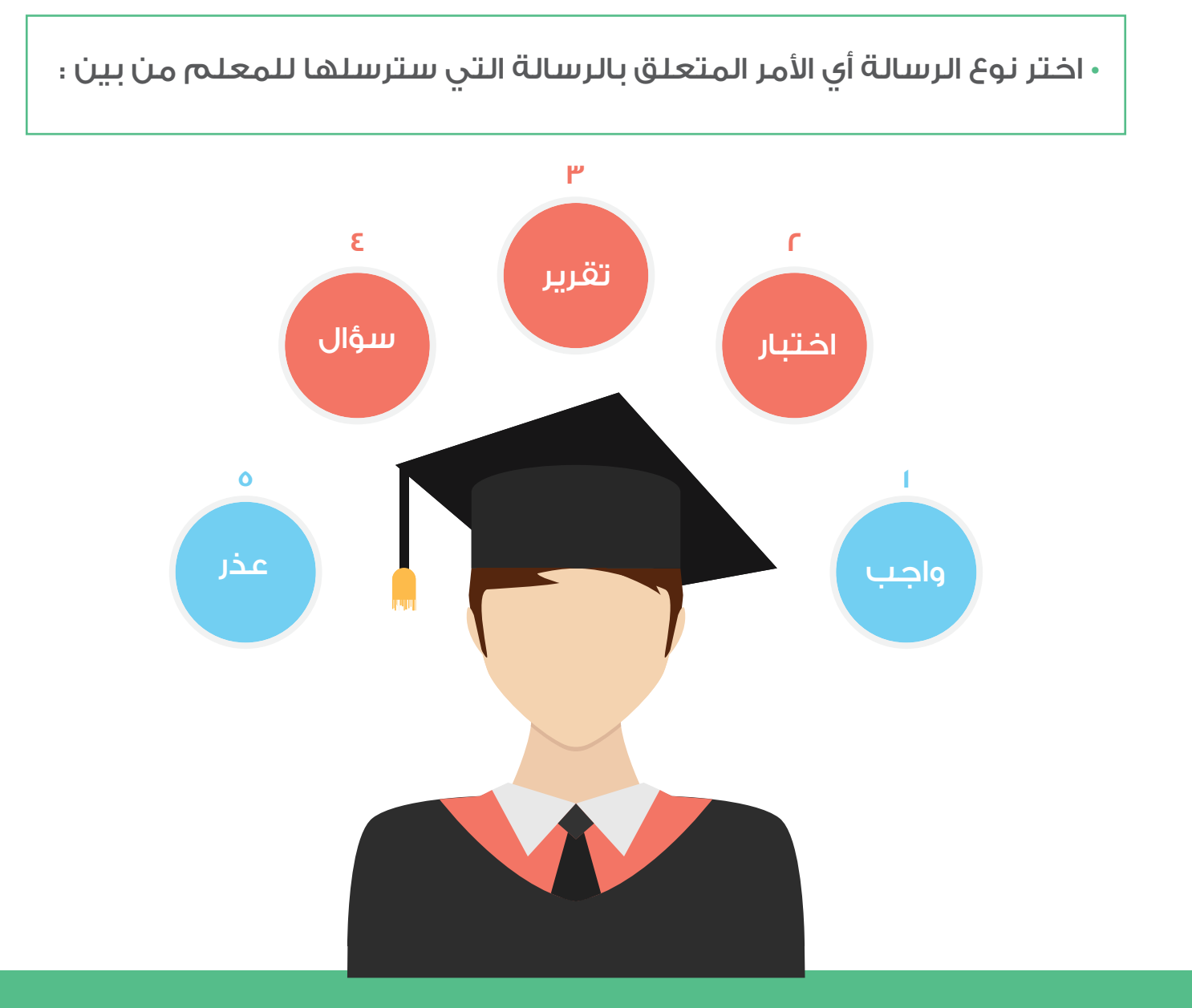

Skolera 🌮

- اختر اسم المعلم من قائمة أسماء المعلمين ، و للعلم يمكنك إضافة أكثر من معلم لتضمينه في رسالتك و استفسارك .
  - اكتب عنواناً لموضوع الرسالة .
  - ثم اكتب مضمون الرسالة في المربع المخصص لذلك .
  - قم بالضغط على " إرسال رسالة " حتى يتم الإرسال بشكل صحيح .

| ء 576                                                                                                    | فصل فيزيا                                                                                                    |
|----------------------------------------------------------------------------------------------------|----------------------------------------------------------------------------------------------------|
| أيبان الموليان الدرمان الموليان المولي<br>منالية موليان الموليان الموليا |                                                                                                    |
| اختر اسم المعلم                                                                                                    | مند من المعلم Prep 1 اسم المعلم المعلم ا  |
| الكترين ومضوع المتالية التي                                                                                                    | الموضوع الرئيسية مغيراتمى الموضوع الموضوع |
|                                                                                                    | رسانه<br>۱۹۹۰ مدرستی ۲                                                                                                    |
|                                                                                                    | 🛄 اومانی 👻<br>کی تواصل 👻                                                                                                    |
| اكتب محتوى الرسالة في<br>المربع المخصص                                                                                                    | بنك المعرفة                                                                                                    |
|                                                                                                    | 🗢 skolera"                                                                                                    |
| لناء الرسان                                                                                                    |                                                                                                    |
|                                                                                                    |                                                                                                    |
| اضغط على إرسال رسالة لإكمال عملية الإرسال بنجاح                                                                                                    |                                                                                                    |

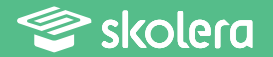

يمكنك أيضا مشاهدة فيديو شرح عملى لكيفية تواصل الطلاب مع المعلمين في نظام سكوليرا للتعليم الالكتروني. أضغط هنا لمشاهدة الفيديو.

https://www.skolera.com/ar/RequestSupport.aspx

ملحوظة: ستجد الفيديو بعنوان " كيفية تواصل الطلاب مع المعلمين في نظام سكوليرا للتعليم الالكتروني " في الجزء الخاص بمصادر الطالب في صفحة المصادر التعليمية .

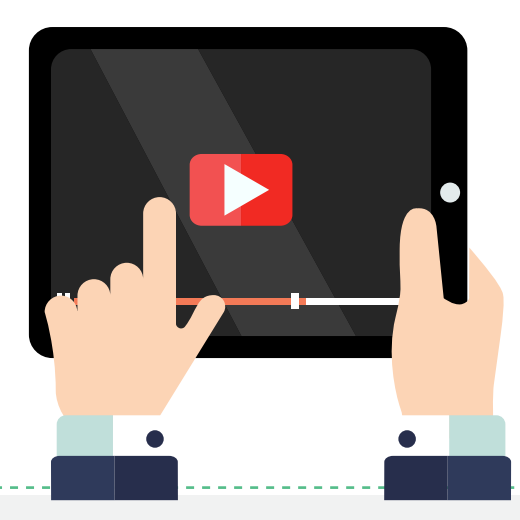

- استمتع مع سكوليرا بالمزيد الذي يعمل على تسهيل الكثير من التعليم لمستخدميه و إتاحة التواصل السلس فيما بين أطراف العملية التعليمية مما يهدف إلى زيادة التحصيل لدى الطلاب بصفة عامة .

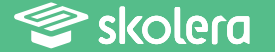